# LEXMARK.

## 810 Series Color Jetprinter<sup>™</sup>

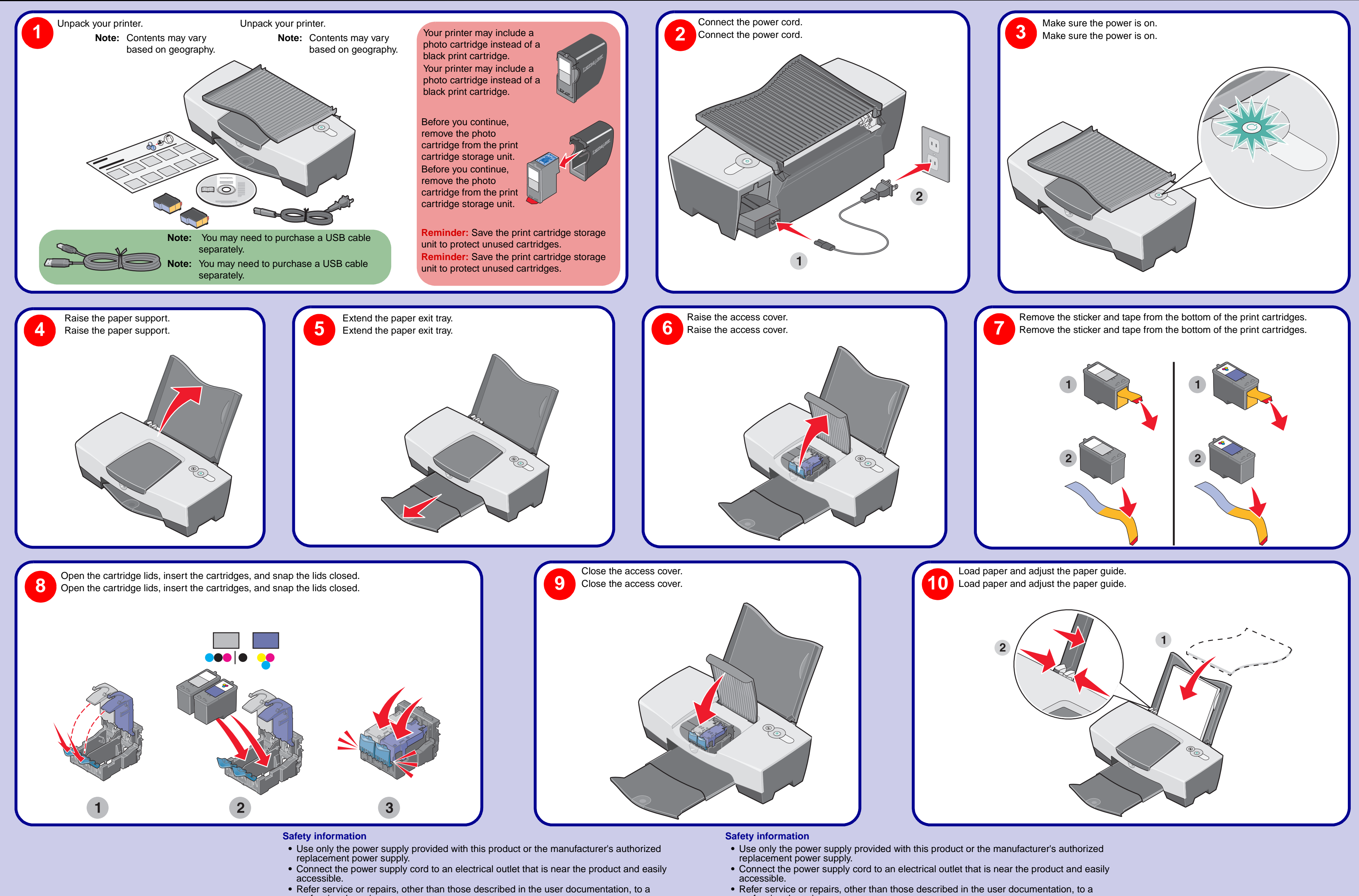

professional service person. **CAUTION:** Do not set up this product or make any electrical or cabling connections, such as the power supply cord, during a lightning storm.

professional service person. power supply cord, during a lightning storm.

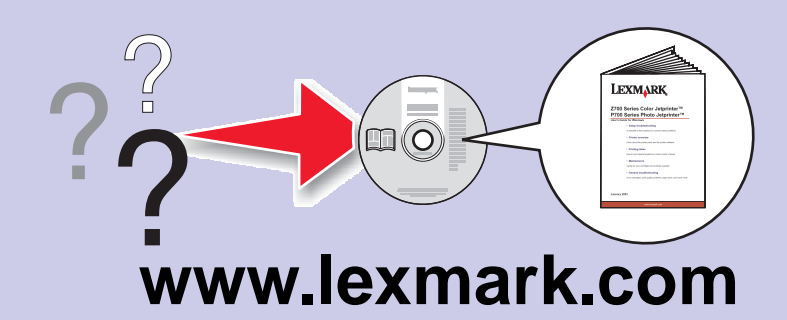

CAUTION: Do not set up this product or make any electrical or cabling connections, such as the

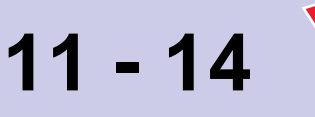

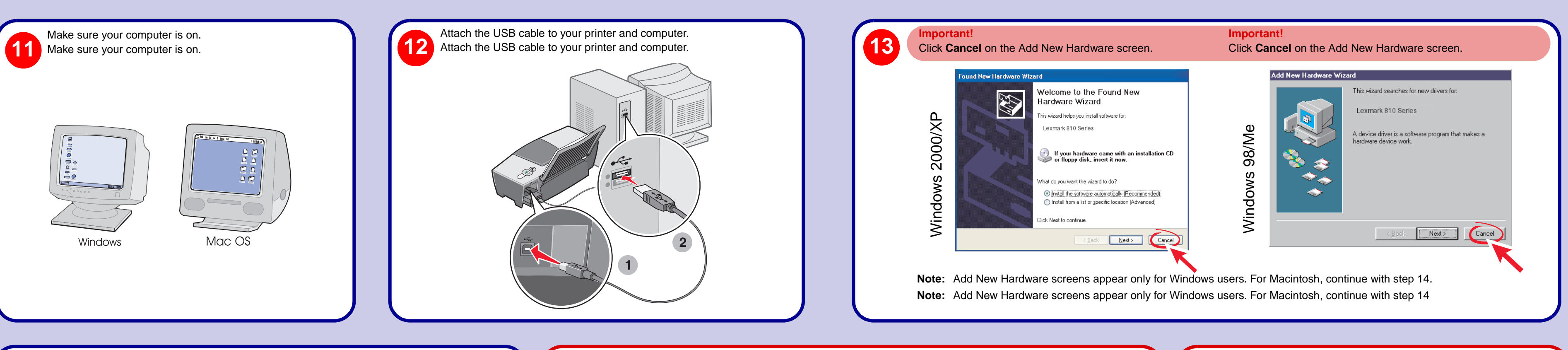

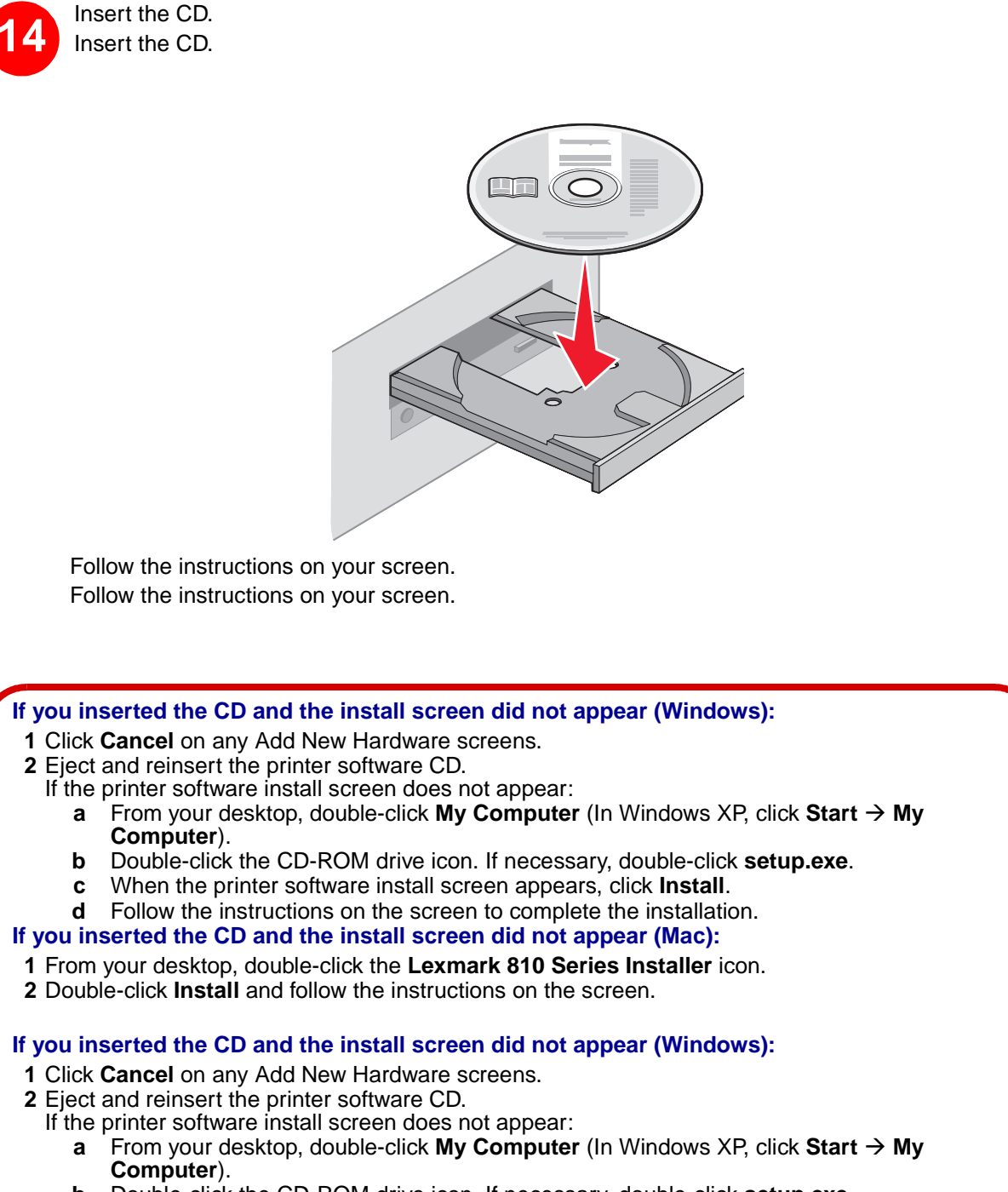

- Double-click the CD-ROM drive icon. If necessary, double-click setup.exe. b
- When the printer software install screen appears, click Install. С
- **d** Follow the instructions on the screen to complete the installation.
- If you inserted the CD and the install screen did not appear (Mac):
- 1 From your desktop, double-click the Lexmark 810 Series Installer icon 2 Double-click **Install** and follow the instructions on the screen.

P/N 21G0077 E.C. 21G005 © 2004 Lexmark International, Inc. All rights reserved.

а

## **Setup Troubleshooting**

| Symptom:                                      | Diagnosis:                                                                                                    | Solut                                                       |
|-----------------------------------------------|----------------------------------------------------------------------------------------------------|-------------------------------------------------------------|
| The Power light is not lit                    | Is the power cord pushed all the way into the printer?                                                                          | Disco<br>then f<br>pushi<br>printe                          |
|                                               | Is the printer connected to a working electrical outlet?                                                                        | Connelectr                                                  |
| Software will not install                     | Is your operating system compatible with the printer?                                                                           | The p<br>• Win<br>• Win<br>• Win<br>• Win<br>• Man<br>• Man |
| Alignment page or test<br>bage will not print | Is the printer on?                                                                                                    | Press<br>come<br>sympt                                      |
|                                               | Do you see an error message on the monitor or flashing lights on the printer?                                                   | See "<br>User's                                             |
|                                               | Is your printer connected to your computer through another device, such as a USB hub or switch box?                             | Disco<br>and d<br>comp                                      |
|                                               | Did you remove the sticker and tape from the bottom of<br>each print cartridge?<br>Are the print cartridges installed properly? | Remo<br>and ta<br>step 7                                    |
|                                               | Is the paper loaded correctly?                                                                                                  | See s                                                       |

## Setup Troubleshooting

| Symptom:                                      | Diagnosis:                                                                                                    | Soluti                                                       |
|-----------------------------------------------|----------------------------------------------------------------------------------------------------|--------------------------------------------------------------|
| The Power light is not lit                    | Is the power cord pushed all the way into the printer?                                                                       | Discor<br>then fr<br>pushir<br>printer                       |
|                                               | Is the printer connected to a working electrical outlet?                                                                     | Conne<br>electri                                             |
| Software will not install                     | Is your operating system compatible with the printer?                                                                        | The pr<br>• Win<br>• Win<br>• Win<br>• Win<br>• Mad<br>• Mad |
| Alignment page or test<br>page will not print | Is the printer on?                                                                                                    | Press<br>come<br>sympte                                      |
|                                               | Do you see an error message on the monitor or flashing lights on the printer?                                                | See "E<br><i>User's</i>                                      |
|                                               | Is your printer connected to your computer through another device, such as a USB hub or switch box?                          | Discor<br>and di<br>compu                                    |
|                                               | Did you remove the sticker and tape from the bottom of each print cartridge?<br>Are the print cartridges installed properly? | Remove<br>and ta<br>step 7                                   |
|                                               | Is the paper loaded correctly?                                                                                               | See st                                                       |

| nnect the power cord from the wall outlet, and<br>from the printer. Reconnect the power cord by<br>ng it all the way into the connector on the<br>er, and then into the wall outlet. |
|----------------------------------------------------------------------------------------------------|
| ect the printer to an electrical outlet that other rical devices have been using.                                                                                                    |
| printer supports these operating systems:                                                                                                    |
| ndows 98<br>ndows Me<br>ndows 2000<br>ndows XP<br>ac OS X version 10.1.5<br>ac OS X version 10.2.3 and later                                                                         |
| s the <b>Power</b> button. If the Power light does not<br>on, see the "The Power light is not lit"<br>tom at the beginning of this table.                                            |
| Error messages troubleshooting" in your<br>'s Guide.                                                                                                    |
| onnect the USB cable from any other devices<br>lirectly connect it between the printer and your<br>outer. For help, see step 12.                                                     |

ove the print cartridges, check for the sticker ape and then reinsert them. For help, see and step 8.

step 10.

onnect the power cord from the wall outlet, and from the printer. Reconnect the power cord by ng it all the way into the connector on the r, and then into the wall outlet.

ect the printer to an electrical outlet that other ical devices have been using.

rinter supports these operating systems:

- ndows 98
- ndows Me ndows 2000
- ndows XP

ac OS X version 10.1.5

ac OS X version 10.2.3 and later

s the **Power** button. If the Power light does not on, see the "The Power light is not lit" tom at the beginning of this table.

Error messages troubleshooting" in your Guide.

onnect the USB cable from any other devices lirectly connect it between the printer and your outer. For help, see step 12.

ove the print cartridges, check for the sticker ape and then reinsert them. For help, see and step 8.

tep 10.

## Have a question?

- Refer to the User's Guide.
- For Windows:
- Click Start  $\rightarrow$  Programs or All Programs  $\rightarrow$  Lexmark 810 Series  $\rightarrow$ User's Guide.
- For Mac OS X:
- 1 From your desktop, double-click the Lexmark 810 Series folder alias
- 2 Double-click the Lexmark 810 Series.help alias.
- Refer to the Lexmark Solution Center software.
- 1 Click Start  $\rightarrow$  Programs or All Programs  $\rightarrow$  Lexmark 810 Series  $\rightarrow$  Lexmark Solution Center. 2 Click the **Troubleshooting** tab on the left side of the screen.
- Visit our Web site: http://support.lexmark.com/

## Have a question?

- Refer to the User's Guide.
- For Windows:
- Click Start  $\rightarrow$  Programs or All Programs  $\rightarrow$  Lexmark 810 Series  $\rightarrow$ User's Guide. For Mac OS X:
- 1 From your desktop, double-click the Lexmark 810 Series folder alias.
- 2 Double-click the Lexmark 810 Series.help alias. Refer to the Lexmark Solution Center software.
- Click Start  $\rightarrow$  Programs or All Programs  $\rightarrow$  Lexmark 810 1 Series  $\rightarrow$  Lexmark Solution Center.
- 2 Click the **Troubleshooting** tab on the left side of the screen.
- Visit our Web site: http://support.lexmark.com/

## Need more ink?

The following cartridges work with your printer.

### **Need more ink?**

The following cartridges work with your printer.

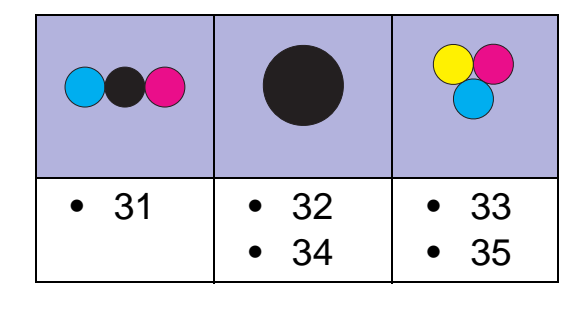